## パソコンOSの確認方法

(32 ビット/64 ビットを確認する方法)

電子入札システムの更新により、32ビット版 Windows のサポートを終了します。

32 ビット版 Windows では電子入札システムをご利用できなくなりますので、 現在お使いのパソコンOSを事前にご確認ください。

32 ビット、64 ビットのどちらがインストールされているかは、以下の操作手順 を参考に確認を行ってください。

## 操作手順(Windows7)

1. 「スタート」ボタンをクリックし、「コントロールパネル」をクリックします。

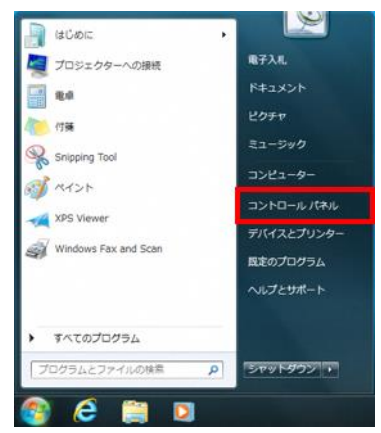

コントロールパネルの「システムとセキュリティ」⇒「システム」を順にクリックします。

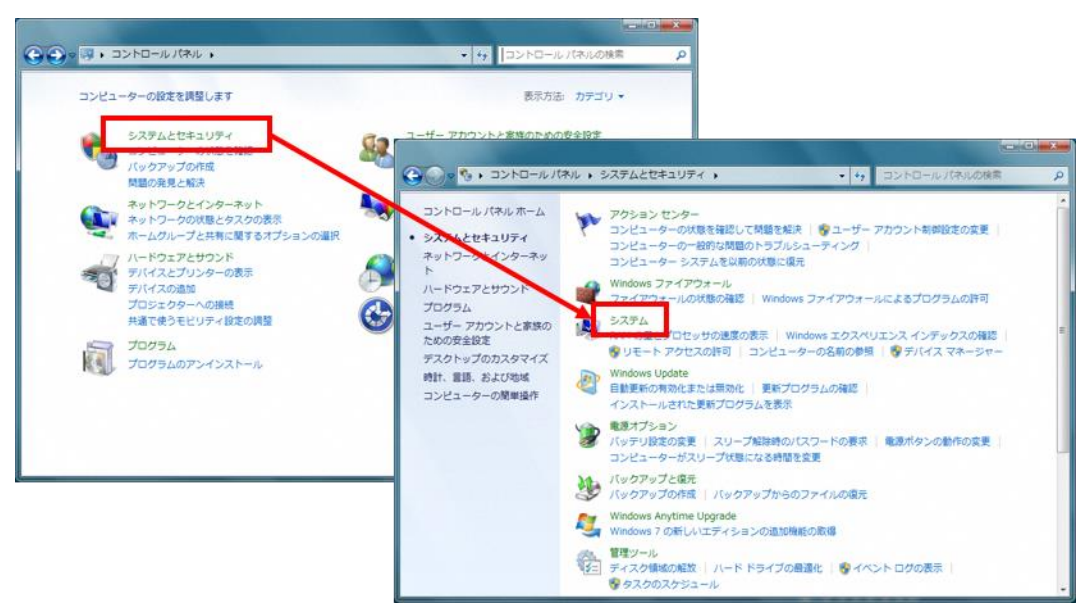

(表示方法をアイコンにしている場合は「システム」をクリックします。)

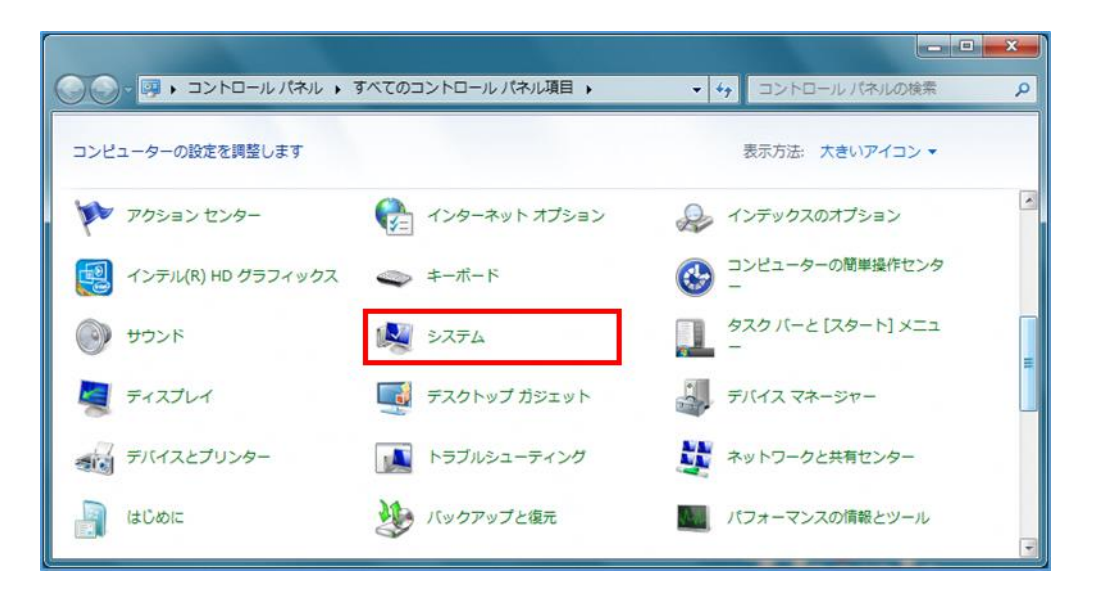

3. 「コンピューターの基本的な情報の表示」が表示されますので、「システムの種類」 を確認します。

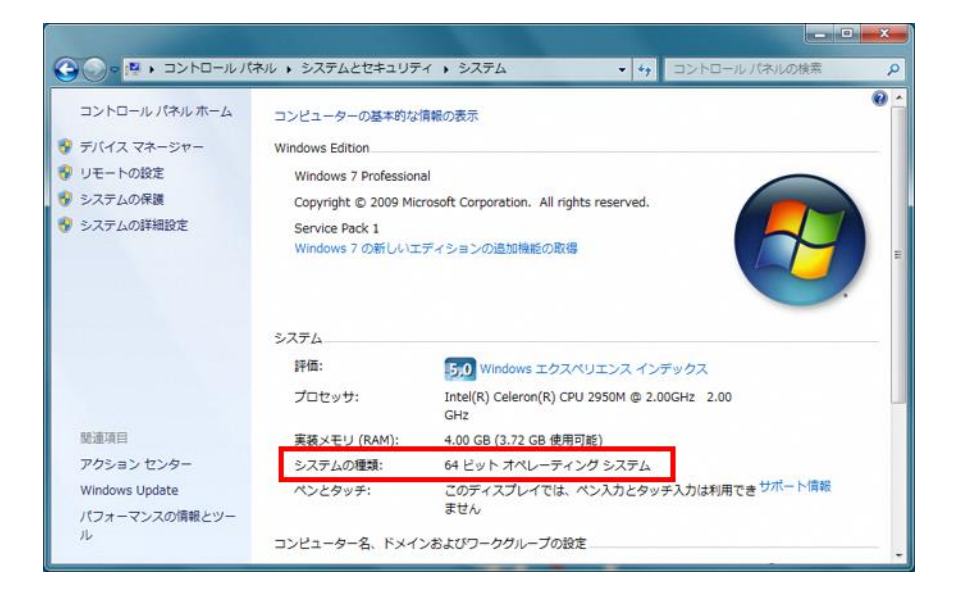

システムの種類が「64 ビット オペレーティングシステム」と表示されていれば、64 ビット版の Windows がインストールされています。

32 ビット版の場合には速やかに動作環境を満たすパソコンへの切り替えの準備をお願いします。

操作手順(Windows8.1)

1. 「スタート」ボタンを右クリックし、表示されたメニューから「コントロールパネ ル」をクリックします。

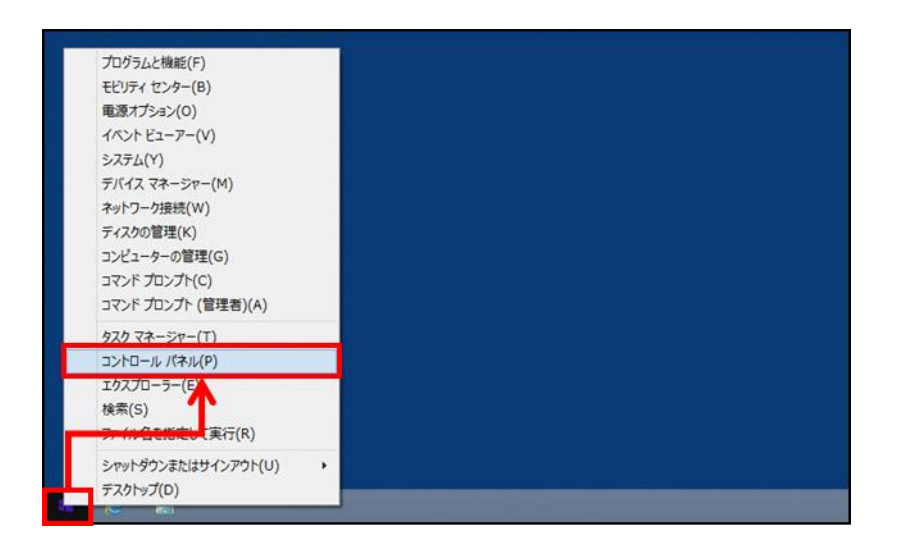

 コントロールパネルの「システムとセキュリティ」⇒「システム」を順にクリック します。

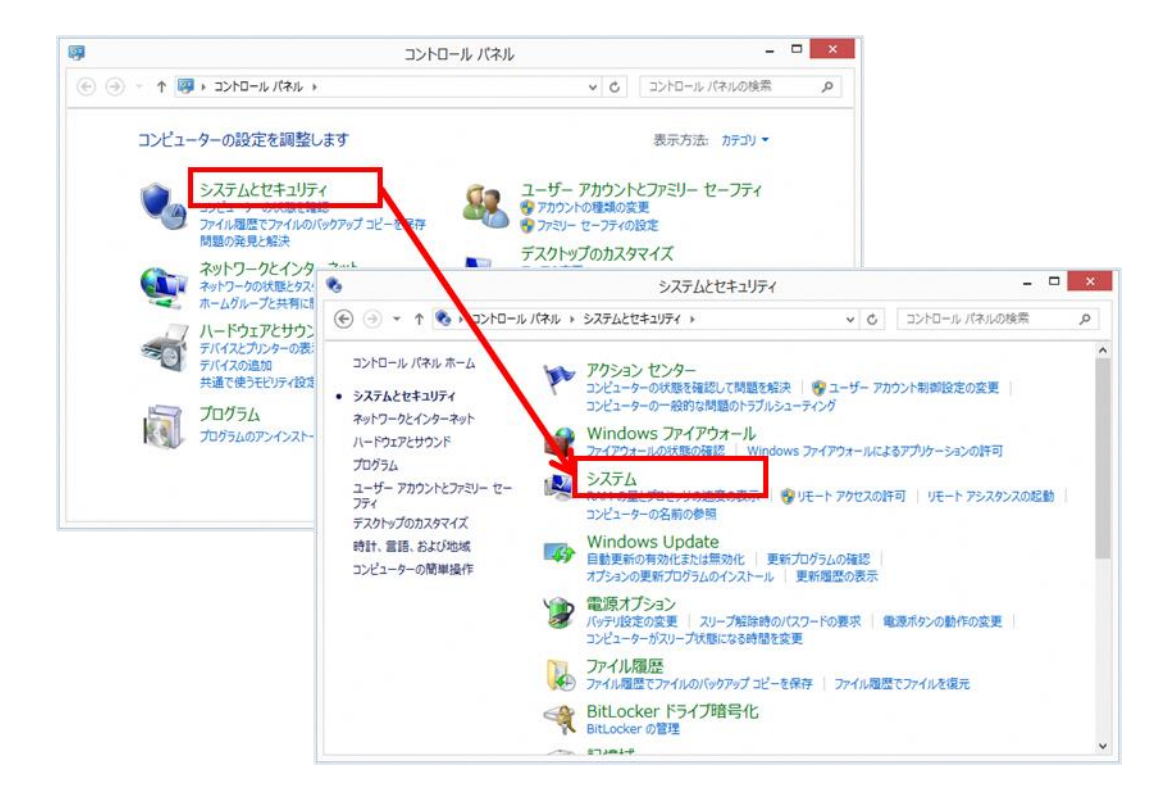

(表示方法をアイコンにしている場合は「システム」をクリックします。)

| 9                | すべてのコントロール パネル項目     | _ <b>_</b> ×         |
|------------------|----------------------|----------------------|
|                  | → すべてのコントロール パネル項目 → | ◆ ○ コントロール パネルの検索  ● |
| コンピューターの設定を調整します |                      | 表示方法:大きいアイコンマ        |
| Windows ファイアウォール | Windows モビリティ センター   | アクション センター           |
| 🚱 インターネット オブション  | ᡒ インデックスのオプション       | 🧐 インテル® HD グラフィックス   |
| 🧼 キーボード          |                      | ● サウンド               |
| 🎉 २८२४           | タスク バーとナビゲーション       | E F12721             |
| デバイス マネージャー      | デバイスとプリンター           | ▶ トラブルシューティング        |
| ネットワークと共有センター    | ファイル履歴               | 🍓 ファミリー セーフティ        |
| [ フォルダー オプション    | 入 フォント               | 同 プログラムと機能           |

3. 「コンピューターの基本的な情報の表示」が表示されますので、「システムの種類」 を確認します。

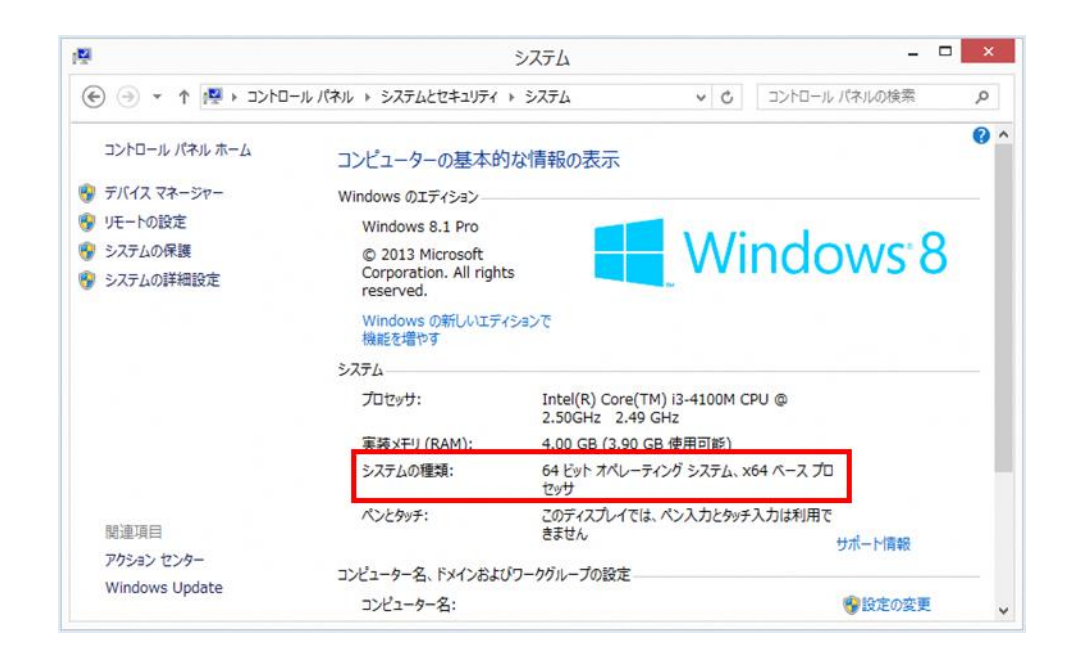

システムの種類が「64 ビット オペレーティングシステム」と表示されていれば、64 ビット版の Windows がインストールされています。

32 ビット版の場合には速やかに動作環境を満たすパソコンへの切り替えの準備をお願いします。

## 操作手順(Windows10)

1. 「スタート」ボタンをクリックし、表示されたアプリの一覧の「W」欄から 「Windows システムツール」⇒「コントロールパネル」の順にクリックします。

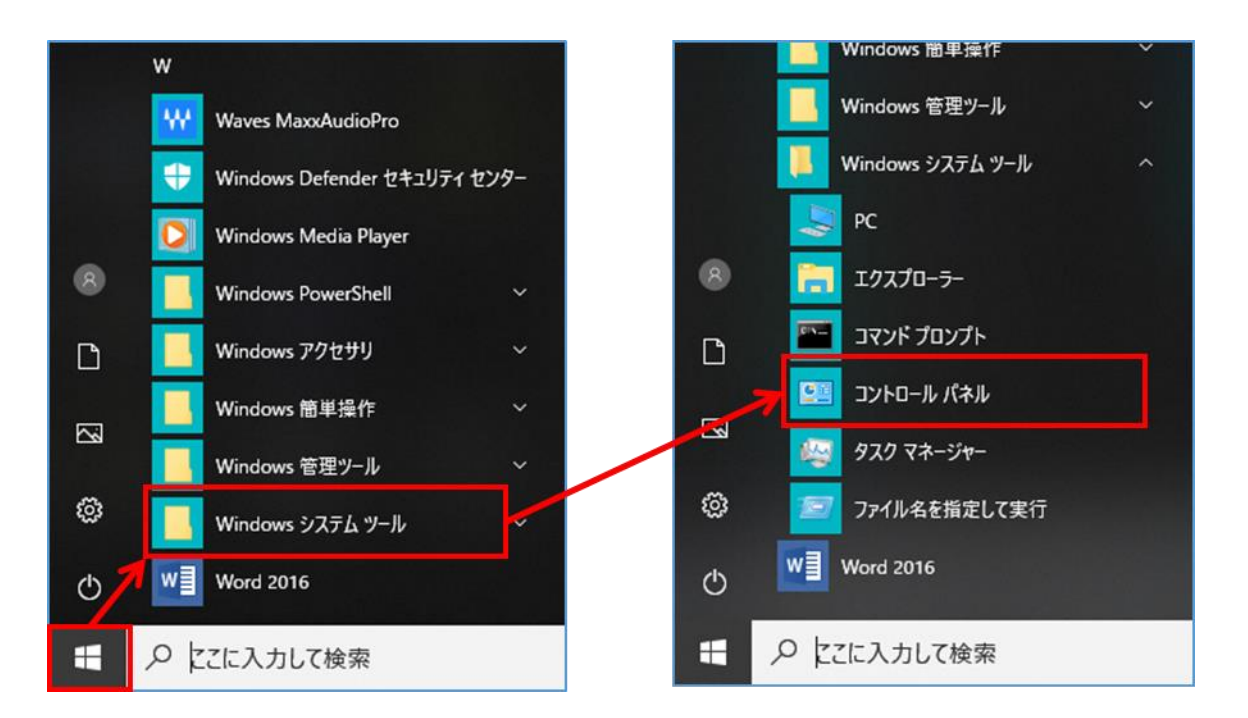

 コントロールパネルの「システムとセキュリティ」⇒「システム」を順にクリック します。

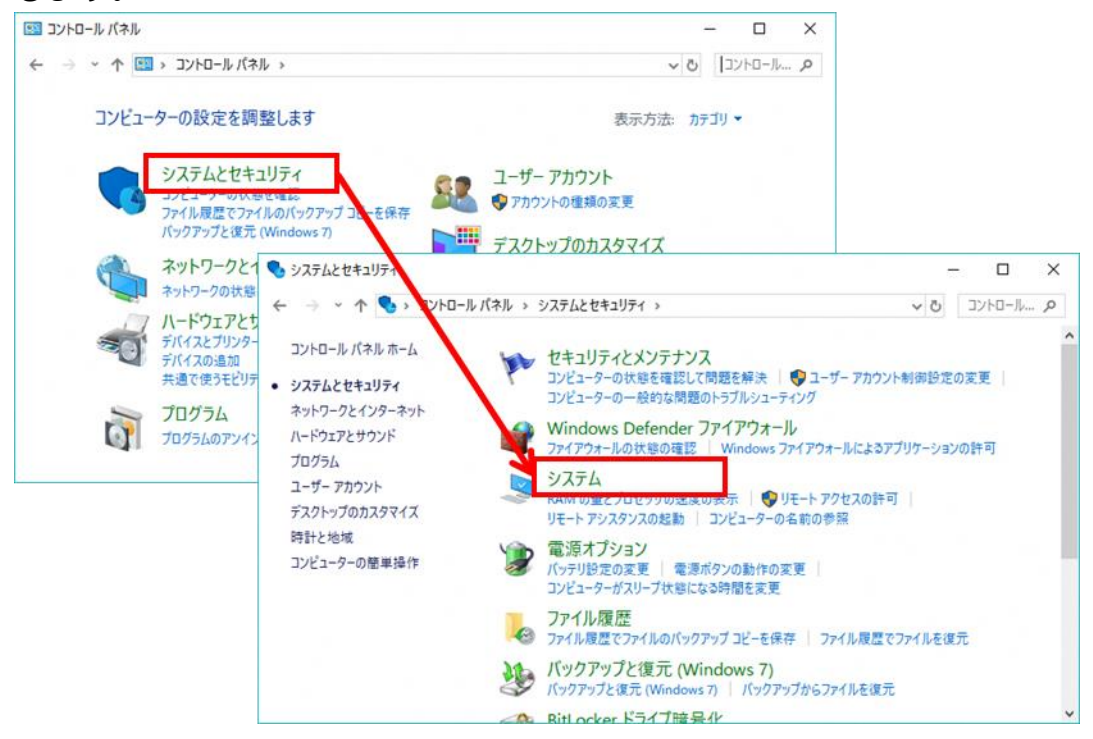

(表示方法をアイコンにしている場合は「システム」をクリックします。)

| 🔜 すべてのコントロール パネル項目                        |                     | - 🗆 X                         |
|-------------------------------------------|---------------------|-------------------------------|
| ← → ~ ↑ 🚾 > コントロール パネル > すべてのコントロール パネル項目 |                     | ✓ ♂                           |
| コンビューターの設定を調整します                          |                     | 表示方法:大きいアイコンマ                 |
| <u>(</u> Java (32 ビット)                    | RemoteApp とデスクトップ接続 | Windows Defender ファイア<br>ウォール |
| Windows To Go                             | Windows モビリティセンター   | インターネット オプション                 |
| 🚕 インデックスのオプション                            | インテル® グラフィックスの設定    | インテル® ラピッド・ストレージ・     テクノロジー  |
| エクスプローラーのオプション                            | → +-ボ-ド             |                               |
| サウンド                                      | 🎐 ୬ステム              | ヤキュリティとメンテナンス                 |
| タスク バーとナビゲーション                            | デバイスマネージャー          | デバイスとプリンター                    |
| トラブルシューティング                               | 💱 ネットワークと共有センター     | バックアップと復元 (Windows<br>7)      |
| 🧔 ファイル履歴                                  | A 777               | 可 プログラムと機能                    |

3. 「コンピューターの基本的な情報の表示」が表示されますので、「システムの種類」 を確認します。

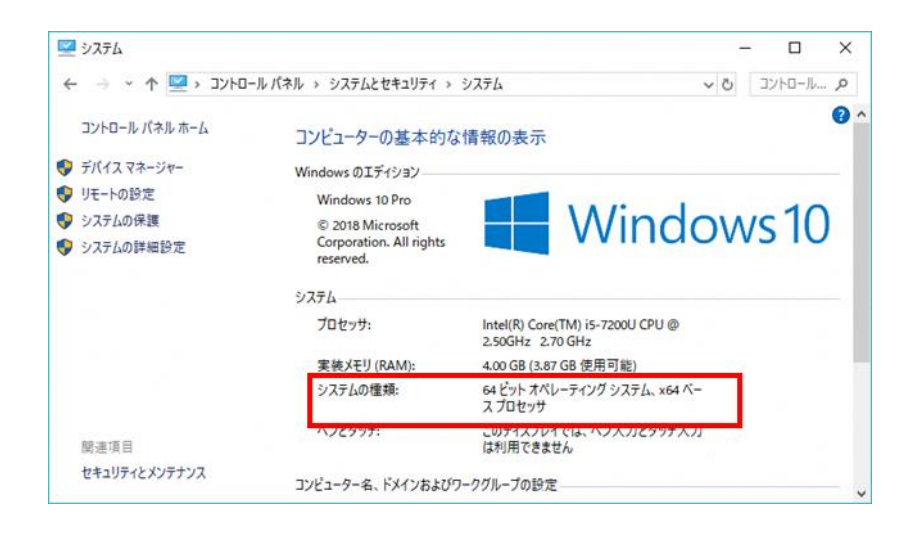

システムの種類が「64 ビット オペレーティングシステム」と表示されていれば、64 ビット版の Windows がインストールされています。

32 ビット版の場合には速やかに動作環境を満たすパソコンへの切り替えの準備をお願いします。